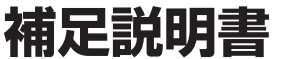

# Apple CarPlay/Android Auto/ Amazon Alexa機能説明版

# 7型 WXGA ナビゲーション **7DNXF2** (H0016FL000GG/H0016FL000SS/H0016FL000AA)

68-44781Z44-A (Y\_A5) Model:19AVNJ

# クイックセットアップをする

# クイックセットアップをする

本機の初回起動時に行うと本機をより便利に使うこと ができるクイックセットアップにAlexa設定が追加され ます。

- ・設定を行わない項目は 次へ→ にタッチします。

#### 1 クイックセットアップを開始する にタッ チする

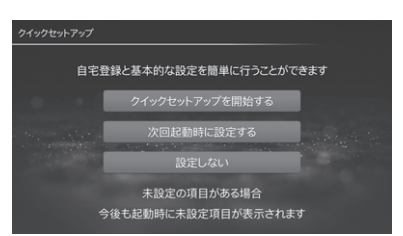

- 次回起動時に設定する
   :今回はクイックセット アップを行いません。次回起動時に再びクイック セットアップの画面が表示されます。
- 設定しない: クイックセットアップを行いません。それぞれの項目は「各種設定」画面から個別に設定できます(取扱説明書110ページ)。

# 2 自宅を登録する

自宅を登録すると簡単に帰宅ルートを探索できる ので便利です。自宅駐車場に車を停め、自車位置 をタッチして登録できます。

1) 設定する にタッチする

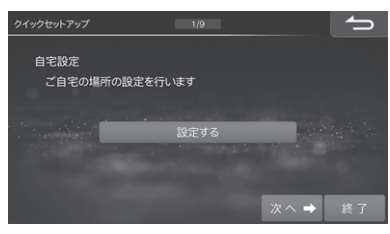

2) 地図から にタッチする

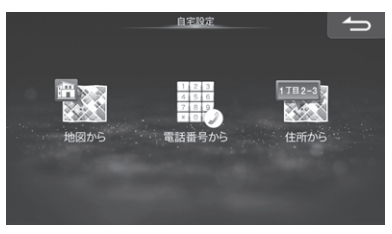

#### 3) 自車位置をタッチして 登録 にタッチする

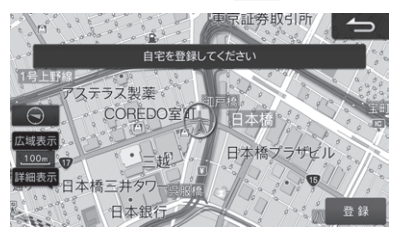

#### 4) 次へ→ にタッチする

• 電話番号から 住所から で自宅位置を探索して登録することもできます。

## 3 案内音声の音量を設定する

ルート案内中の案内音声の音量設定を行います。

#### 1) 【 ▶ にタッチして音量を調整する

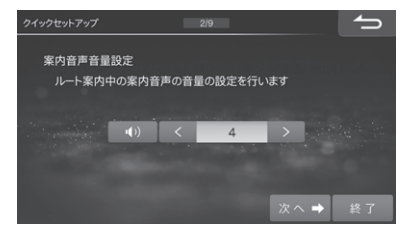

2) 次へ→ にタッチする

# 4 優先して探索するルート条件を設定する

優先的に探索・表示するルート条件を設定しま す。ルート条件については取扱説明書 115ペー ジを参照してください。

1) 優先したいルート条件をタッチして選ぶ

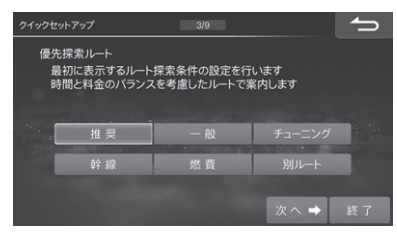

- ※「有料道路優先」(取扱説明書 115ページ)を「す る」にした場合、「推奨(有料優先)」と表示され ます。
- 2) 次へ→ にタッチする

#### 5 ETC2.0車載器使用を設定する

1) 使用する または 使用しない にタッチする

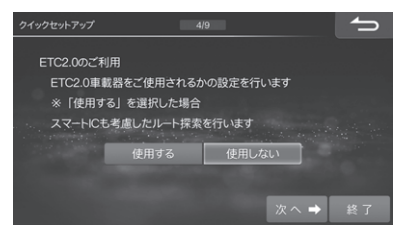

#### 2) 次へ→ にタッチする

「使用する」に設定すると、「スマートIC利用」(取扱説明書116ページ)設定も「する」に設定されます。

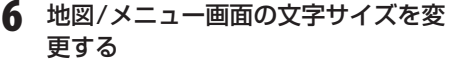

地図画面に表示される地名・施設名や、メニュー画 面に表示される文字サイズを設定します。

1) 変更するには 大 にタッチする

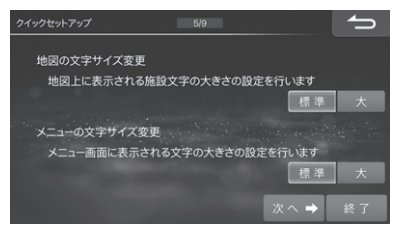

#### 2) 次へ→ にタッチする

#### 7 燃費優先ルートの条件を設定する

乗車する人数の設定を行います。設定された人数 は「燃費優先」ルート探索条件として使用されま す。

#### 1) < 🕨 にタッチして人数を設定する

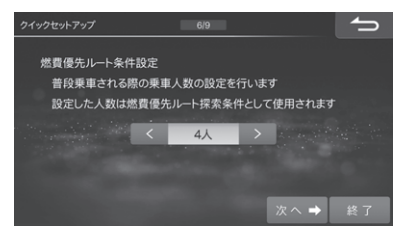

2) 次へ→ にタッチする

#### 8 Bluetooth 接続を設定する

携帯電話を本機とBluetooth接続することでハン ズフリー通話を利用したり、Bluetoothオーディ オを楽しんだりすることができます。

- Bluetooth2.0以下のBluetooth機器は接続 できません。
- 1) 設定する にタッチする
- 2) 登録/変更 → 未登録 → 機器登録 の順に タッチする

| Blueto | oth機器設定        | 1/5 | 消 去        | ſ    |
|--------|----------------|-----|------------|------|
|        |                |     | 接続機器<br>変更 |      |
|        | 10             | 未登録 | 0          |      |
|        | 20             | 未登録 | 0          |      |
|        |                | 未登録 | 0          |      |
| ×      | <sup>4</sup> 0 | 未登録 | 0          |      |
|        | 5 <sub>0</sub> | 未登録 | 0          | 機器登録 |

- 携帯電話のBluetooth機能をオンにし、携 帯電話で本機を検索する
- 4) 携帯電話にコードが表示されたら、ナビ画 面のコードと同じであることを確認して登 録する
- 5)-1 ハンズフリー オーディオ ハンズフリー+オーディオ のいずれかに タッチする ハンズフリー電話とBluetoothオーディオ どちらにもお使いになる場合は ハンズフリー+オーディオ にタッチします。

5)-2 Apple CarPlayを利用できるiPhoneを接 続している場合は「Apple CarPlayが利用 できます利用しますか?」と確認メッセー ジが表示されます。利用する場合は にタッチするとBluetooth接続が開始され ます。しいえにタッチした場合は5)-1に 進んでください。

#### 9 オンラインサービスを設定する

オリジナルスマートフォンアプリ「BIG X CONNECT」と連携して、本機の地図データ更新 などを行うことができます。 また、スマートフォン向けアプリ「NaviCon」と連 携するアプリで検索した地点を本機側へ転送し、 本機側で目的地設定・案内することができます。詳 しくは「「NaviCon」を使う」(取扱説明書 100ペー ジ)を参照してください。

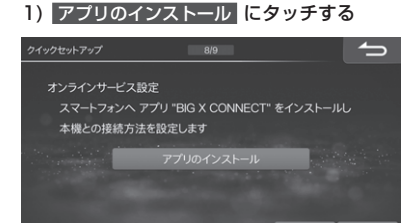

- App StoreまたはGoogle Playで「BIG X CONNECT」を検索するか、QRコードを読み 込んだリンク先でアプリをインストールする
- iPhoneのお客様
- iPhoneで「BIG X CONNECT」を立ち上
   げ、iPhoneをお使いの方
   にタッチする

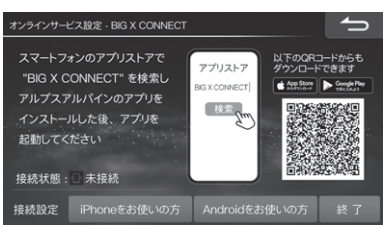

- 添付のUSBケーブルで本機とiPhoneを接続 する
- 3ページの手順8でBluetooth接続した iPhoneを接続する場合
- 5) 登録済のリストから選択する にタッチする
- 接続 にタッチする
   手順8)に進んでください。

- 3ページの手順8でBluetooth接続をしていない場合
- 5) 新しくワイヤレスで接続する にタッチする
- iPhoneのBluetooth機能をオンにし、
   iPhoneで本機を検索する
- iPhoneにコードが表示されたら、ナビ画面の コードと同じであることを確認して登録する
- 8) 完了 にタッチし、次へ→ にタッチする
- Androidスマートフォンのお客様
- スマートフォンで「BIG X CONNECT」を立ち 上げ、Androidをお使いの方 にタッチする
- スマートフォンの設定画面を開いてWi-Fi機能 をONにし、スマートフォンから本機を検索す る
- 本機名称の初期値は「CAR NAVIGATIONxxxxxx(6桁の数字)」です。
- スマートフォンに本機Wi-Fiパスワードを入力 して本機を登録する

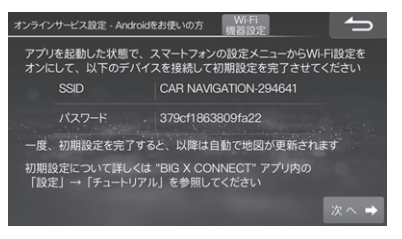

- 4) 次へ→ にタッチする
- 5) Bluetooth接続 にタッチする

「NaviCon」(取扱説明書 100ページ)を使用す るために、スマートフォンを本機とSPP(シリ アルポートプロファイル)で接続します。

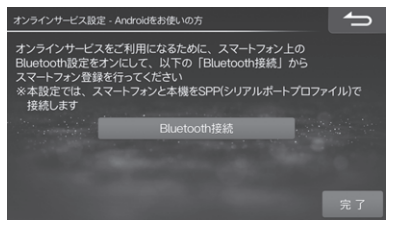

- 「NaviCon」を使用しない場合は 完了 にタッ チしてください。
- 6)本機画面にスマートフォンの名称が表示されているのを確認したら、スマートフォンで 「NaviCon」を立ち上げ、本機と接続設定を行う

「NaviCon」との接続が完了し、手順9-1)の画 面に戻ります。

- スマートフォン側での接続先設定が必要になります。NaviConの「設定」メニュー→「接続先設定」→本機(初期設定は「CAR NAVIGATION」と表示)を選択して「完了」をタッチしてください。
- 他のスマートフォンで「NaviCon」を使用する 場合は、(機器設定) にタッチします。以降の操 作は、手順8-2)~5)を参照してください。
- 7) 終了 にタッチする

#### **10**Amazon Alexa接続を設定する

Alexaに話しかけるだけで、施設の検索、音楽ス トリーミングサービスの再生、ニュースや天気予 報の確認など、さまざまな使い方ができます。

- 手順9でオリジナルスマートフォンアプリ 「BIG X CONNECT」をインストールした iPhoneまたはAndroidスマートフォンを使用 してください。
- Amazon Alexaを使うには、Amazonアカウ ントが必要です。詳しくはAmazonのWebサ イトでご確認ください。
- Amazon Alexaの利用 にタッチする
   イックセットアップ (A)
   Amazon Alexa接続 本機とスマートフォンを使って、声だけで様々なサービスを 利用できる"Amazon Alexa"との接続を設定します
   Amazon Alexaの利用
   検 了

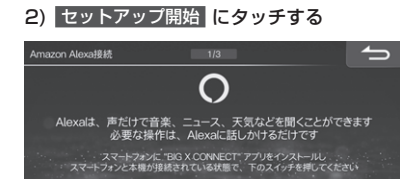

 iPhoneまたはAndroidスマートフォンでQR コードを読み取り、Amazonログイン画面を 表示する

スマートフォンを接続した際に、画面が変わってしまった場合 オーディオメニュー画面から、画度この画面を表示させてください

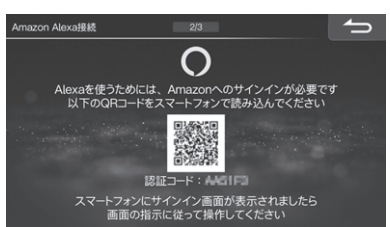

本機でAmazon Alexaが使えるようになり、 Alexa呼び出し機能が[\*](オプションスイッ チ)に割り当てられます。

5) 確認 にタッチする

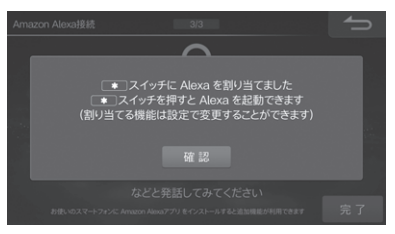

 「アレクサ」と発話する、または【\*】スイッチ を押して、Amazon Alexaが起動するか確認 する

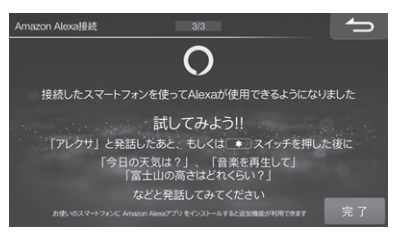

<sup>7)</sup> 完了 にタッチし、次へ→ にタッチする

#### 11 ステアリングリモコンキー割り当てを 設定する

ステアリングリモコン対象車種の場合、ステアリ ングリモコンに本機の操作を割り当てることがで きます。

- 1) する にタッチする
- 2) リストから割り当てる動作を選択後、割り当てたいステアリングリモコンのキーを押す
- 3) 確認画面が表示されたら はい にタッチする
- 4) 設定が終了したら 📩 にタッチする

## 12 クイックセットアップを終了する

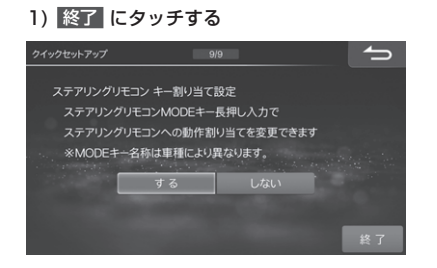

2) 画面メッセージを確認して はい にタッチする

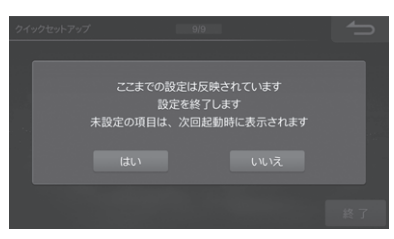

- 未設定の項目がある場合には、次回起動時に再び クイックセットアップ画面が表示されます。
- ボイスタッチについての機能紹介画面が表示されたら
   閉じる
   にタッチします。

# 各部の名称とはたらき

# 本体スイッチ

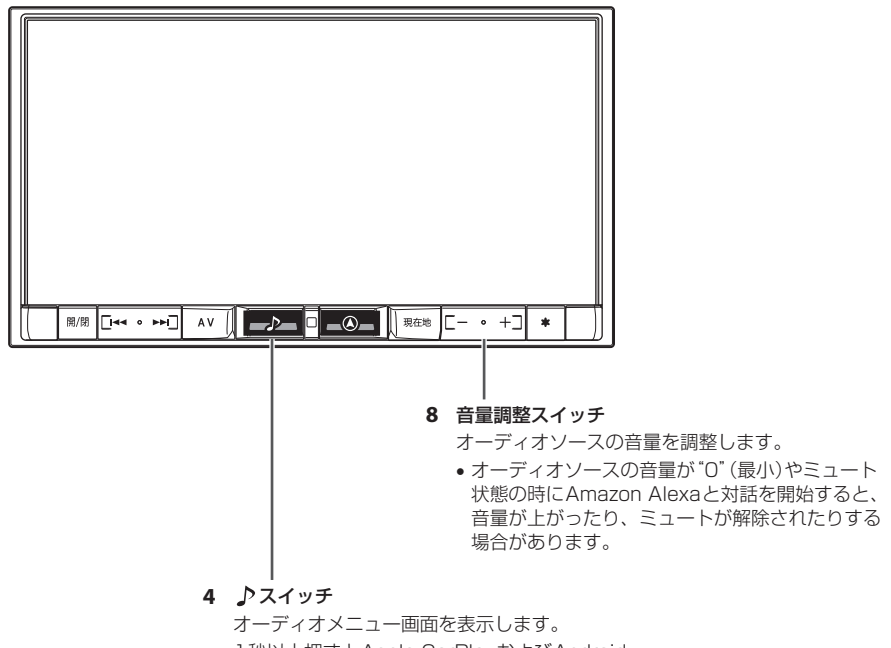

1秒以上押すとApple CarPlayおよびAndroid Auto接続時は音声認識が起動します。

 Apple CarPlayおよびAndroid Auto未接続時 は、1秒以上押すとBluetooth機器登録画面が表 示されます。すでにBluetooth接続している機器 がある場合はBluetooth接続解除の確認画面が表 示されます。

# ボイスタッチ機能

• Amazon Alexa/Apple CarPlay/Android Autoの対話中はボイスタッチを使用することはできません。

# オプションスイッチ操作

## オプションスイッチに機能を登録する

- •オプションスイッチに登録できる機能に「Alexa呼び出し」が追加されます。
- Amazon Alexa接続設定をしたときは、「Alexa呼び出し」が自動的に登録されます。

#### 登録できる機能:

ダブルゾーンコミュニケーション、VICS割込み情報、ミュート、画面OFF、ドライブレコーダー録画・停止(※1)、 TVをみる、自宅に帰る、後席個別ON/OFF、ダブルゾーンメニュー、ボイスタッチワード一覧、Alexa呼び出し ※1 未接続の場合は、選択リストに表示されません。

### オプションスイッチ設定

#### オプションスイッチ

ダブルゾーンコミュニケーション、VICS割込み情報、ミュート、画面OFF、ドライブレコーダー録画・停止(※1)、 TVをみる、自宅に帰る、後席個別ON/OFF、ダブルゾーンメニュー、ボイスタッチワード一覧、Alexa呼び出し、 のいずれかの機能を割り当てることができます。

初期設定値:1回押し<sup>\*2</sup>…ボイスタッチワード一覧 長押し…1. ダブルゾーンコミュニケーション、2. 画面OFF、3. ミュート

※1 未接続の場合は、選択リストに表示されません。 ※2 Amazon Alexa接続設定をしたとは、Alexa呼び出しが自動的に登録されます。

# ステアリングリモコンの使い方

## ステアリングリモコンに割り当てた機能を操作する

登録できる機能に「Alexa呼び出し」が追加されます。

# リヤモニター操作

## ダブルゾーンコミュニケーション

• Amazon Alexa/Apple CarPlay/Android Autoの画面表示中および対話中は、ダブルゾーンコミュニケーションは使用できません。

# インジケータ表示について

Amazon Alexaインジケータが追加されます。

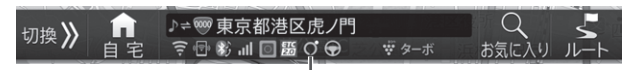

Amazon Alexaインジケータ

#### Amazon Alexaインジケータ

 
 Q(青): Amazon Alexa利用可能(通知、アラーム/タイマー設定あり)

 (青): Amazon Alexa利用可能(アラーム/タイマー設定あり)

 Q(青): Amazon Alexa利用可能(アラーム/タイマー設定あり)

 (青): Amazon Alexa利用可能

 Q(グレー): Amazon Alexa利用不可(通知、アラーム/タイマー設定あり)

 Q(グレー): Amazon Alexa利用不可(法接続)

# オーディオ基本操作

## オーディオメニューを表示する

オーディオメニューに「アプリ」タブが追加されます。

#### 】 [♪]スイッチを押す

オーディオメニューが表示されます。

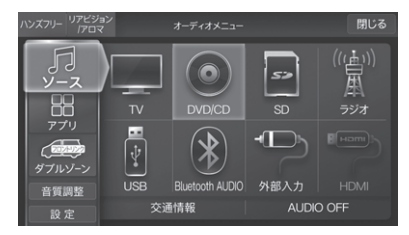

- iPhoneをUSB接続している場合は、USB が Apple CarPlay に変わります。
- iPhoneをBluetooth接続している場合は、Bluetooth AUDIO が Apple CarPlay に変わります。
- iPod をUSB接続している場合は、USB が iPod に変わります。
- AndroidスマートフォンをUSB接続している場合は、USB が Android Auto に変わります。
- AndroidスマートフォンをMTP設定でUSB接続している場合は、USB が MTP に変わります。

# iPhone/iPod操作

• iPhoneを接続した場合は、Apple CarPlayモードになります。詳しくは「Apple CarPlay操作」(11ページ) を参照してください。

# Bluetooth®オーディオ操作

## Bluetoothオーディオ機器を接続する

• Bluetooth機器登録時にApple CarPlayを利用するかどうかの確認画面が表示されたら いいえ を選択してください。 はい にタッチした場合は、Apple CarPlayに接続できます。「iPhoneをワイヤレスで接続する」(11ページ)の手順6に進んでください。

# USB機器操作

本機にUSBメモリー /MTP接続したAndroidスマートフォンを接続して、音楽・動画を再生することができます。

AndroidスマートフォンをMTP接続する場合は、「Android優先設定」(22ページ)を「MTP」に設定してください。

# Apple CarPlay操作

Apple CarPlayは、よりスマートに、より安全に車内でiPhoneを使用することができます。 道順を調べたり、電話をかけたり、メッセージを送受信したり、音楽を聴いたりすることができます。また、Siriの 音声コントロールを使ってiPhoneの操作が可能です。

- Apple CarPlayでできることの詳細については、AppleのWebサイトでご確認ください。
- Apple CarPlayを利用するには、iPhoneの"設定"でApple CarPlayとSiriを有効にしてください。
- 運転中は一部の機能が利用できない場合があります。
- •本機で対応しているiPhoneについてはアルパインホームページをご覧ください。
- iPhoneは車の中に放置したままにしないでください。車室内の熱による故障の原因になります。

#### iPhoneを接続する

Apple CarPlayを利用するiPhoneを登録して接続します。

#### ■ iPhoneをUSBケーブルで接続する

USB接続ケーブルにLightningケーブルを使用して iPhoneを接続してください。

- 運転中はiPhoneの接続や取り外し、操作はしないで ください。事故やケガの原因になります。
- Bluetooth接続されているiPhoneをUSB接続した 場合は、Bluetooth接続を切断します。
- 他の機器がBluetooth接続されていた場合は、ハンズフリー接続は切断され、Bluetoothオーディオ接続は維持されます。USB接続したiPhoneとハンズフリー接続します。

■ iPhoneをワイヤレスで接続する

- 【♪]スイッチを押し、オーディオメ ニューの アプリ タブにタッチしたあ と、Apple CarPlay機器リスト にタッ チする
  - [♪] スイッチを2秒以上押してもBluetooth接続 画面を表示できます。

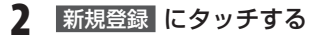

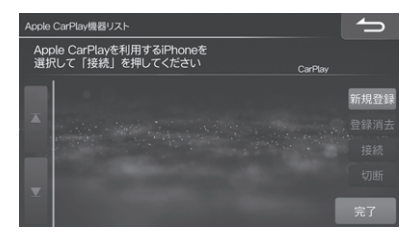

- 3 iPhoneのBluetooth機能をオンにし、iPhoneで本機を検索する
  - 本機の初期名称は「CAR NAVIGATION」です。
- 4 iPhoneにコードが表示されたら、ナ ビ画面のコードと同じであることを確 認して登録する
- 5 Apple CarPlayを利用する確認メッ セージが表示されたら はい にタッチ する

| Link-iPhone<br>Apple Car | XS-BlackのIPhoneは<br>Playが利用できます |  |
|--------------------------|---------------------------------|--|
| 利用                       | しますか?                           |  |
|                          |                                 |  |
|                          |                                 |  |

6 本機にiPhoneの表示を確認するメッセージが表示されたら、iPhoneに表示された「CarPlayを使う」をタップする

Apple CarPlay画面が表示されます。

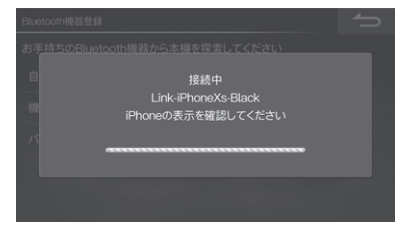

## Apple CarPlayの利用を開始す る

接続しているiPhoneのアプリを使用できます。本機画 面に表示されるアプリは接続するiPhoneによって異な ります。

#### 【♪]スイッチを押し、オーディオメ ニューの アプリ タブにタッチしたあ と、Apple CarPlay にタッチする

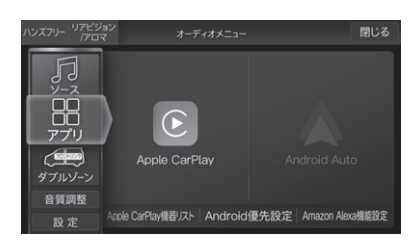

- ナビメニューおよびオーディオメニューの
   ハンズフリー にタッチしてもApple CarPlayを 開始できます。
- オーディオメニューの ソース タブにタッチした あと、Apple CarPlay にタッチしてもApple CarPlayを開始できます。

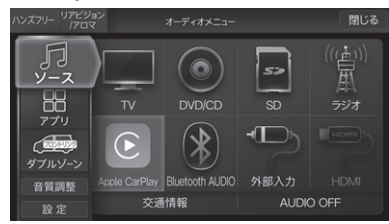

<Apple CarPlay画面例>

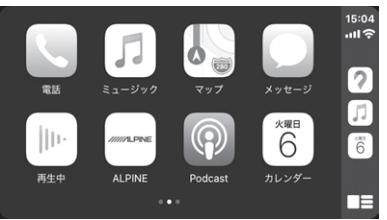

## Siriを使う

Siriを起動します。

[♪]スイッチを1秒以上押す
 Siriが起動します。

## 2 希望の操作を発話する

# Android Auto操作

Android Autoは、運転にもっと集中できるように運転中でもAndroidスマートフォンを使用することができます。 道順を調べたり、電話をかけたり、音楽を聴いたりすることができます。 また、音声操作でさまざまな便利な機能をお使いいただけます。

- Android Autoでできることの詳細については、AndroidのWebサイトでご確認ください。
- Android Auto は、Android バージョンが6.0以降のAndroidスマートフォンで使用できます。
- ドライバーの安全対策が講じられているGoogle承認のアプリのみを使用できます。運転中は一部の機能が利用できない場合があります。
- Androidスマートフォンは車の中に放置したままにしないでください。車室内の熱による故障の原因になります。
- Android 9以前のスマートフォンをご使用のお客様は、Google PlayストアからAndroid Autoアプリをダウン ロードしてください。
- AndroidスマートフォンをAndroid Autoで接続する場合は、「Android優先設定」(22ページ)を「Android Auto」に設定してください。

# Androidスマートフォンを接続 する

USB接続ケーブルにUSBケーブルを使用してAndroid スマートフォンを接続してください。

- 運転中はAndroidスマートフォンの接続や取り外し、 操作はしないでください。事故やケガの原因になりま す。
- 他の機器がBluetooth接続されていた場合は、ハン ズフリー接続は切断され、Bluetoothオーディオ接続 は維持されます。USB接続したAndroidスマートフォ ンとハンズフリー接続します。

# Android Autoの利用を開始す る

接続しているAndroidスマートフォンのアプリを使用 できます。本機画面に表示されるアプリは接続する Androidスマートフォンによって異なります。

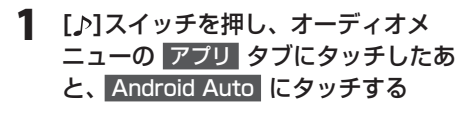

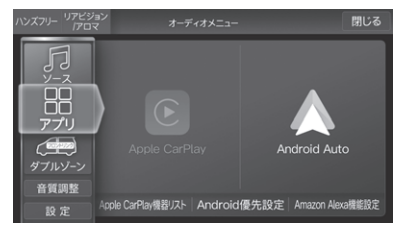

ナビメニューおよびオーディオメニューの
ハンズフリー
にタッチしてもAndroid Autoを開
始できます。

 オーディオメニューの ソース タブにタッチした あと、Android Auto にタッチしてもAndroid

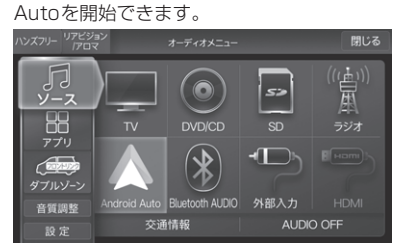

#### <Android Auto画面例>

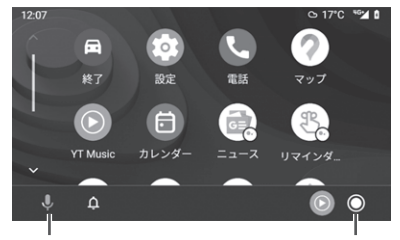

音声認識が有効になり ます。

Android Autoのホーム 画面を表示します。

 オーディオソースの音量がミュート状態の時に Android Auto画面から音楽を再生したり、Android Autoで受信したメッセージを読み上げたりしたとき は、ミュートが解除される場合があります。

#### 音声認識を使う

[♪]を1秒以上押す

音声認識が起動します。

2 希望の操作を発話する

# Amazon Alexa操作

Amazon Alexaに話しかけるだけで、施設の検索、音 楽ストリーミングサービスの再生、ニュースや天気予 報の確認など、さまざまな使い方ができます。

- オリジナルスマートフォンアプリ「BIG X CONNECT」 をインストールしたiPhoneをUSBケーブルかワイヤ レス接続で、AndroidスマートフォンをWi-Fiで本機と 接続してください。 オリジナルスマートフォンアプリ「BIG X CONNECT」 をBluetooth接続で使用している場合は、Amazon
- をBluetooth接続で使用している場合は、Amazon Alexaが使用できません。 • Androidスマートフォンの画面が消灯すると本機との
- Android スマートフォンの画面が消灯すると本儀との 通信が切れてしまいます。Alexa使用時は「BIG X CONNECT」アプリの設定を"ナビ接続時自動的に画 面消灯しない"に設定してください。
   「BIG X CONNECT」アプリ→"設定"→"ナビ接続時の 画面消灯"→"ナビ接続時自動的に画面消灯しない"
- Amazon Alexaを使うには、Amazonアカウントが 必要です。詳しくはAmazonのWebサイトでご確認 ください。
- Amazon AlexaはAmazonが提供するサービスです。本サービスは予告なく変更、停止または終了されることがあります。アルプスアルパイン株式会社は、本サービスの継続的な提供、また本サービスのご使用によって発生した責任について、いかなる責任も負いかねますので、あらかじめご了承ください。
- Amazon Alexaはサポートされる地域が限定されて います。ご使用の国、地域によっては、この機能をご 使用になれない場合があります。
- Amazon Alexaでできることの詳細については、 AmazonのWebサイトでご確認ください。

Amazon Alexaに発話するだけで次の機能を使用する ことができます。

- 今後AmazonによるAlexa Auto機能拡充により、本 機から操作できる機能追加を予定しています。
   その際は、アルパインホームページ等でお知らせいたします。
- オーディオソースの音量調整
  - 例:「アレクサ、音量を上げて」「アレクサ、音量を 下げて」など
  - ・音声ミュート時にAmazon Alexaからオーディオ ソースの音量調整を行うと、音声ミュートは解除 されます。
  - オーディオソースの音量が "0" (最小)やミュート 状態の時にAmazon Alexaと対話を開始すると、 音量が上がったり、ミュートが解除されたりする 場合があります。
- ●オーディオ音量ミュート
  - 例:「アレクサ、ミュートして」「アレクサ、ミュート解除して」など

- 音楽の再生
  - 例:「アレクサ、Jポップをかけて」など
  - 以下の音楽ストリーミングサービスに対応しています。
     Amazon Music、Kindle、Tuneln、dヒッツ

(docomo)、うたパス(au)、Audible

- ※ 音楽ストリーミングサービスの利用には別途登 録・契約が必要な場合があります。
- ※ iPhoneまたはAndroidスマートフォンに Amazon Alexaアプリのインストールが必要で す。
- ●ナビゲーション操作
  - 施設名称を発話して目的地に設定することができます。
    - 例:「アレクサ、近くのコンビニを探して」など
  - 発話で案内中のルートを消去できます。
     例:「アレクサ、ルートを消去して」など
     ※ Amazon Alexa機能設定の「自車位置情報の共
  - ※ Amazon Alexa機能設定の「自単位直情報の共有」(20ページ)を「する」に設定してください。

※ iPhoneまたはAndroidスマートフォンに Amazon Alexaアプリのインストールが必要で す。Amazon Alexaアプリの位置情報サービス をオンに設定してください。 Amazon Alexaアプリ→ "デバイス" → "すべての デバイス" → "OO's CAR NAVIGATION" → "位 置情報サービス" → "オン"

- ●電話をかける
  - 連絡先に電話をかけることができます。
     例:「アレクサ、〇〇に電話をかけて」など
     ※ iPhoneまたはAndroidスマートフォンに Amazon Alexaアプリのインストールが必要で
    - す。Amazon Alexaアプリの連絡先情報を利用 します。
- アラーム
  - アラームを設定することができます。
     例:「アレクサ、アラームを12時にセットして」など

## Amazon Alexa接続を設定する

オリジナルスマートフォンアプリ「BIG X CONNECT」をインストールしたiPhoneをUSBケー ブルかワイヤレス接続で、Androidスマートフォンを Wi-Fiで本機と接続してください。 オリジナルスマートフォンアプリ「BIG X CONNECT」をBluetooth接続で使用している場合 は、Amazon Alexaが使用できません。

- Amazon Alexaを使うには、Amazonアカウントが 必要です。詳しくはAmazonのWebサイトでご確認 ください。
- クイックセットアップ(5ページ)で設定している 場合は、本設定は不要です。
- 走行中は設定できません。車を安全な場所に移動し、 停車後にパーキングブレーキを引いてから操作してく ださい。
- [▲]スイッチを押し、設定 →
   通信設定 → オンラインサービス設定
   の順にタッチする
- 2 各種サービス接続 → Amazon Alexa の順にタッチする
- 3 セットアップ開始 にタッチする

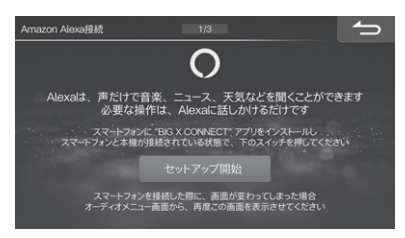

4 iPhoneまたはAndroidスマートフォ ンでQRコードを読み取り、Amazon ログイン画面を表示する

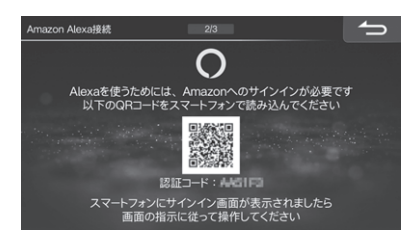

5 画面の指示に従ってiPhoneまたは Androidスマートフォンを操作し、 Amazon Alexaのセットアップをす る

本機でAmazon Alexaが使えるようになり、 Alexa呼び出し機能が[\*](オプションスイッチ) に割り当てられます。

#### 6 確認 にタッチする

| Amazon Alexa接続                                                                                                    |    |
|----------------------------------------------------------------------------------------------------|----|
| <ul> <li>スイッチに Alexa を割り当てました</li> <li>スイッチを押すと Alexa を起動できます<br/>(別り当てる機能は設定で変更することができます)</li> <li>確認</li> </ul> |    |
| などと発話してみてください<br>お後、NGスマートフォンに Amazon AumaTアリ &インストールすると追加機能が利用できます                                               | 完了 |

7 「アレクサ」と発話する、または[\*]ス イッチを押して、Amazon Alexaが 起動するか確認する

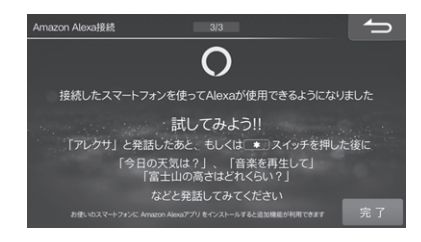

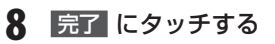

## Amazon Alexaを開始する

#### 「アレクサ」と発話する、または[\*](オ プションスイッチ)を押す

Amazon Alexaが起動し、アテンションバーが表示されます。

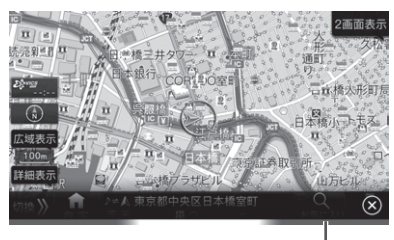

アテンションバー

アテンションバーは状態によって色が変わります。

青色/水色:Alexaが起動中、機能によってデザインが変わります。

黄色:Alexaから通知あり。

#### 2 希望の操作を発話する

- 以下の機能を利用中にAmazon Alexaを起動する と、Amazon Alexaモードに切りかわります。
   Amazon Alexaを終了すると元の画面に戻ります。
  - ルート案内中、交差点案内中
  - VICS割込み情報表示中
- Apple CarPlay、Android Autoのルート案内中
- ダブルゾーンコミュニケーション中にAmazon Alexaを起動すると、ダブルゾーンコミュニケーショ ンを終了します。
- Apple CarPlay、Android Autoの音声認識中に Amazon Alexaを起動すると、Apple CarPlay、 Android Autoの音声認識を終了します。
- 電話中はAmazon Alexaを使用できません。
- 以下の場合はAmazon Alexaを終了します。
- 数秒間何も発話しなかった
   Apple CarDiau
   Apple CarDiau
- Apple CarPlay、Android Autoを起動
- [\*](オプションスイッチ)以外の本体スイッチを押 す、または ⊗ にタッチする
- 電話着信があったとき

#### 音楽を聴く

発話で音楽サービスから音楽を再生することができま す。

#### 「アレクサ」と発話する、または[\*]ス イッチを押して、Amazon Alexaを 起動する

#### 2 希望の操作(「Jポップをかけて」など) を発話する

再生が始まり、Alexa専用のオーディオ再生画面 が表示されます。

 ・
 ・
 画面に表示されたボタンにタッチするか、発話して
 ・
 て曲の切りかえやリピート再生などの操作をしてください。

#### 目的地を設定する

行きたい場所の施設や周辺の施設を発話して検索し、 目的地に設定することができます。

- Amazon Alexa機能設定の「自車位置情報の共有」 (20ページ)を「する」に設定してください。
- iPhoneまたはAndroidスマートフォンにインストールしたAmazon Alexaアブリの位置情報サービスをオンに設定してください。
   Amazon Alexaアプリ→"デバイス"→"すべてのデバイス"→"OO's CAR NAVIGATION"→"位置情報サービス"→"オン"
- 「アレクサ」と発話する、または[\*]ス イッチを押して、Amazon Alexaを 起動する
- 2 希望の操作(「東京スカイツリーに行きたい」、「近くのファミレスに行きたい」 など)を発話する

施設名リストが表示されます。

施設が1つしかない場合は、その施設までのルート探索が行われ、ルート案内を開始します。

#### 3 施設名リストから希望する施設名称を タッチする

その施設までのルート探索が行われ、探索終了 後、探索結果画面が表示されます。ルートを選ん で「案内開始」にタッチしてください。

## 電話をかける

Amazon Alexaに発話して、Amazon Alexaアプリに 同期した連絡先に電話をかけることができます。

- iPhoneまたはAndroidスマートフォンにインストー ルしたAmazon Alexaアプリに本機と同じAmazon アカウントでサインインしてください。
- 「アレクサ」と発話する、または[\*]ス イッチを押して、Amazon Alexaを 起動する
- 2 電話をかける相手を発話する
  - 「〇〇に電話をかけて」のように発話してください。
  - 通話を終了するには 終了 にタッチしてください。
- 電話を受けるときは開始にタッチして受けてください。Amazon Alexaに発話して電話を受けることはできません。

# 音量調整

## Apple CarPlay

【③]スイッチを押し、設定 → 音量調整 → Apple CarPlay の順に タッチする

| 音量調 | 整     | 1    | 4            | 1 |
|-----|-------|------|--------------|---|
| 全   | ての音量  |      | Android Auto |   |
|     | 受話音量  |      |              |   |
|     | 着信音量  |      |              |   |
|     | 送話音量  |      |              |   |
| T   | 音声認識/ | 案内音量 |              |   |
|     |       |      |              |   |

2 設定したい項目にタッチし、 ≤ または ≥ にタッチして調整し、 完了に タッチする

#### 受話音量

受話音量を11段階で設定できます。 初期設定値:4

#### 着信音量

電話着信音の音量を11段階で設定できます。 初期設定値:4

#### 送話音量

送話音量を11段階で設定できます。 初期設定値:6

#### 音声認識/案内音量

音声認識/案内音量を7段階で設定できます。 初期設定値:4

## Android Auto

【④]スイッチを押し、設定 → 音量調整 → Android Auto の順に タッチする

| 音量調 | 整     | 1/4           |              |  |
|-----|-------|---------------|--------------|--|
|     | ての音量  | Apple CarPlay | Android Auto |  |
| ×   | 受話音量  |               |              |  |
|     | 着信音量  |               |              |  |
|     | 送話音量  |               |              |  |
|     | 音声認識/ | 案内音量          |              |  |
|     |       |               |              |  |

2 設定したい項目にタッチし、 < また は ≥ にタッチして調整し、 完了 に タッチする

#### 受話音量

受話音量を11段階で設定できます。 初期設定値:4

#### 着信音量

電話着信音の音量を11段階で設定できます。 初期設定値:4

#### 送話音量

送話音量を11段階で設定できます。 初期設定値:6

#### 音声認識/案内音量

音声認識/案内音量を7段階で設定できます。 初期設定値:4

## Amazon Alexa

【③]スイッチを押し、設定 → 音量調整 → Amazon Alexa の順に タッチする

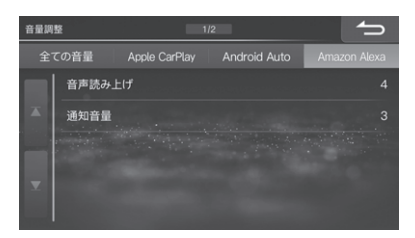

2 設定したい項目にタッチし、 ≤ また は ≥ にタッチして調整し、完了 に タッチする

#### 音声読み上げ

音声認識の対話やメッセージなどを読み上げるときの 音量を7段階で設定できます。

初期設定値:4

#### 通知音量

Alexaから通知があったときの音量を7段階で設定できます。音量を0FFにすることもできます。

#### 初期設定値:3

# 通信設定

# オンラインサービス設定 Amazon Alexa機能設定

- 走行中は設定できません。車を安全な場所に移動し、 停車後にパーキングブレーキを引いてから操作してく ださい。
- オーディオメニューの アブリ にタッチしたあと、 Amazon Alexa機能設定 にタッチしてもAmazon Alexa機能設定画面を表示できます。

#### 【③]スイッチを押し、設定 → 通信設定 → オンラインサービス設定 の順にタッチする

2 サービス詳細設定 → Amazon Alexa機能設定 の順にタッチ する

# オンラインサービス設定・サービス詳細設定 Amazon Alexa機能設定 Apple CarPla機器リスト Android優先設定 Android優先設定 Android 化to

#### 3 設定する項目にタッチし、画面説明を 見て設定を行う

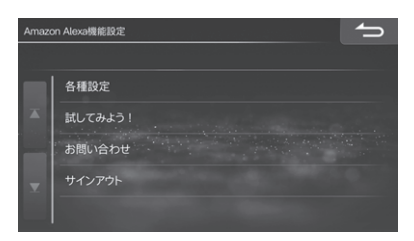

## 各種設定\_\_ウェイクワードでの起動

「アレクサ」と発話してAmazon Alexaを起動するかど うかを設定します。

初期設定値:する

## 各種設定\_\_オプションスイッチでの起動

オプションスイッチの1回押しでAmazon Alexaを起 動するかどうかを設定します。

#### 初期設定値:する

「しない」に設定した場合は、オプションスイッチの
 「1回押し」または「長押し」でAlexaの呼び出しはできません。また、ステアリングリモコンキーに割り当てている場合も、Alexaを呼び出しすることはできません。

#### 各種設定\_\_Alexaからの通知受信

Amazon Alexaから通知があったときに割込み表示を するかどうかを設定します。

初期設定値:する

#### 各種設定\_\_\_自車位置情報の共有

Amazon Alexaで天気予報や交通情報を調べたり、近 くの施設を探したりするときに自車位置情報を Amazonに送信します。

初期設定値:する

#### 各種設定\_\_リクエスト時の開始音

Amazon Alexaへのリクエストが開始されるときに音 でお知らせすることができます。 初期設定値: する

#### 各種設定\_\_リクエスト時の終了音

Amazon Alexaへのリクエストが終了するときに音で お知らせすることができます。 初期設定値:する

#### 試してみよう!

Amazon Alexaに発話するワードの例をカテゴリー別 に確認することができます。 画面に表示されたワードを発話して、Amazon Alexa が答えてくれるか試してください。

## お問い合わせ

Amazon Alexaに関するお問い合わせ先を表示できます。携帯電話を接続している場合は、お問い合わせ先に電話をかけることができます。

 QRコードのリンク先アドレスは下記の通りです。 https://alpine.custhelp.com/app/answers/ detail/a\_id/3750

# サインアウト

AmazonからサインアウトしてAmazon Alexaの利用 を停止します。

Amazonにサインインしていない場合はグレーアウトして操作できません。

# オンラインサービス設定 Apple CarPlay機器リスト

Apple CarPlayを利用するiPhoneを登録します。

- iPhoneをUSBケーブルで本機と接続した場合は、新 規登録設定は不要です。
- オーディオメニューのアフリ にタッチしたあと、 Apple CarPlay機器リスト にタッチしてもApple CarPlay機器リスト画面を表示できます。
- 【④]スイッチを押し、設定 → 通信設定 → オンラインサービス設定 の順にタッチする
- 2 サービス詳細設定 → Apple CarPlay機器リスト の順にタッ チする

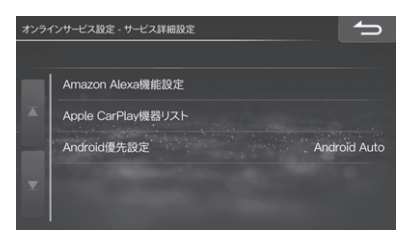

3 設定が完了したら 完了 にタッチする

#### 新規登録

Apple CarPlayを利用するiPhoneを登録します。

- 2 iPhoneのBluetooth機能をオンに し、iPhoneで本機を検索する
  - 本機の初期名称は「CAR NAVIGATION」です。
- 3 iPhoneにコードが表示されたら、ナビ画面のコードと同じであることを確認して登録する
- 4 Apple CarPlayを利用する確認メッ セージが表示されたら はい にタッチ する
- 5 本機にiPhoneの表示を確認するメッセージが表示されたら、iPhoneに表示された「CarPlayを使う」をタップする

Apple CarPlay画面が表示され、iPhoneが Apple CarPlay機器リストに登録されます。

 「携帯電話・スマートフォンを接続する」(取扱説明書 90ページ)で登録したiPhoneもApple CarPlay機器 リストに表示されます。 利用するiPhoneをApple CarPlayに接続します。

Apple CarPlay機器リストから利用したいiPhoneにタッチし、接続にタッチする

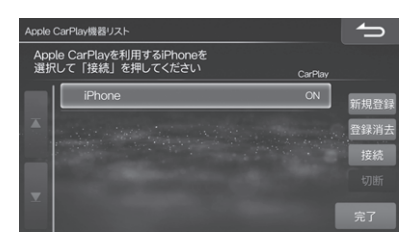

 接続したiPhoneは、iPhoneのBluetooth機能がON になっていれば、エンジンスイッチをACCまたはON にするだけで本機と自動的に接続されます。

#### 登録消去

登録しているiPhoneを消去します。

 Apple CarPlay機器リストから削除すると、 Bluetooth機器設定リストからも削除されます。

# オンラインサービス設定 Android優先設定

Androidスマートフォンを接続したときに、優先して 動作する機能を設定できます。

- オーディオメニューの アブリ にタッチしたあと、
   Android優先設定 にタッチしてもAndroid優先設定 画面を表示できます。
- [▲]スイッチを押し、設定 →
   通信設定 → オンラインサービス設定
   の順にタッチする
- 2 サービス詳細設定 → Android優先設定 の順にタッチする

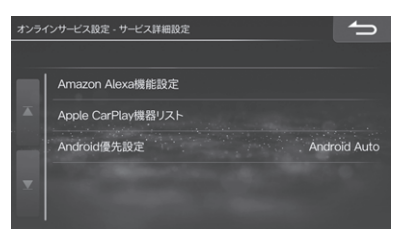

- 3 画面説明を見て設定を行う
  - オンラインサービス目前並 Androidl億先設定 Androidl億先設定 優先して動作する解除を設定します (設定は次回の接続時に反映されます) Android Auto MTP

#### 初期設定值: Android Auto

• 設定した内容は次回の接続時に反映されます。

#### Bluetooth設定

#### 登録/変更

#### 消去:

• Bluetooth機器設定リストから削除すると、Apple CarPlay機器リストからも削除されます。

# トラブルシューティング(故障かな?と思ったら)

| 症状                                         | 原因                                                                      | 対処                                                                                                    |
|--------------------------------------------|-------------------------------------------------------------------------|----------------------------------------------------------------------------------------------------|
| Androidスマートフォンで<br>Amazon Alexaが使用でき<br>ない | スマートフォンの画面が消灯し、本機のス<br>マートフォンアプリリンクが切断されて<br>いる(スマートフォンアプリリンクインジ<br>ケータ | スマートフォンの画面を点灯させ、オリジナ<br>ルスマートフォンアプリ「BIG X CONNECT」<br>画面を表示させる(スマートフォンアプリリン<br>クインジケータ M が点灯したことを確認す<br>る) |
|                                            | スマートフォンをBluetooth接続してい<br>る                                             | スマートフォンをWi-Fiで本機と接続する                                                                                      |

# トラブルシューティング(表示メッセージと対処方法)

| メッセージ                                                                   | 原因                                                                    | 対処                                                             |
|-------------------------------------------------------------------------|-----------------------------------------------------------------------|----------------------------------------------------------------|
| BIG X CONNECTアプリと<br>通信できません<br>スマートフォンとの接続、イ<br>ンターネットの接続を確認し<br>てください | オリジナルスマートフォンアプリ「BIG X<br>CONNECT」、Amazon Alexa対応スマー<br>トフォンとの通信が切断された | スマートフォンの画面を点灯させ、オリジナ<br>ルスマートフォンアプリ「BIG X CONNECT」<br>画面を表示させる |
| インターネットに接続できま<br>せん<br>スマートフォンの状態を確認<br>してください                          | オリジナルスマートフォンアプリ「BIG X<br>CONNECT」、Amazon Alexa対応スマー<br>トフォンの通信が途絶した   | スマートフォンがインターネットに接続でき<br>るか確認する                                 |

- Apple、iPhone、iPod、iPod touch、iTunes、App Store、SiriおよびLightningは、米国および他の国々 で登録されたApple Inc.の商標です。iPhoneの商標は、アイホン株式会社のライセンスにもとづき使用されて います。
- Made for Appleマークの使用に関して、バッジ内に記してあるアップル製品に接続するように設計され、アッ ブルが定める性能基準を満たしているとデベロッパによって認定されたアクセサリであることを示します。アッ ブルは、本製品の機能および安全および規格への適合について一切の責任を負いません。
- ●本アクセサリをアップル製品と使用することにより、無線の性能に影響を及ぼすおそれがありますのでご注意下さい。
- IOSは、Ciscoの米国およびその他の国における商標または登録商標であり、ライセンスに基づき使用されています。
- ●Siriはマイクを通して機能します。
- Apple CarPlayはApple Inc. の商標です。
- Apple CarPlayロゴの使用に関して、車両のユーザーインターフェースがアップルが定める性能基準を満たして いることを示します。アップルは、車両の動作および安全および規格への適合について一切の責任を負いません。 本製品をiPhoneまたはiPodと使用することにより、無線の性能に影響を及ぼすおそれがありますのでご注意下 さい。
- Amazon、Alexa、Kindle、Audible、Amazon Musicおよび関連するすべてのロゴは、Amazon.com, Incま たはその関連会社の登録商標です。
- Google、Android、Google Play、Android Auto、およびその他のマークは Google LLC の商標です。

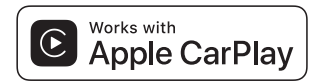

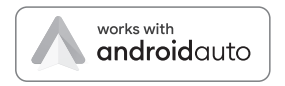

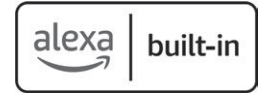